**Click SIGN IN** 

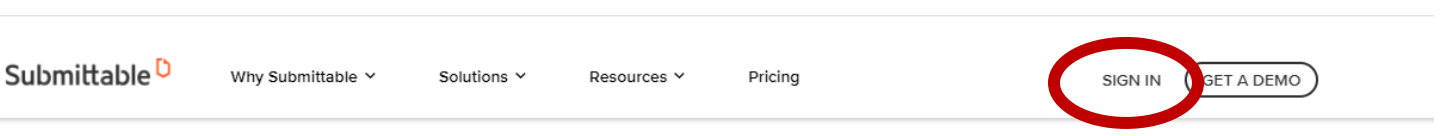

WELCOME TO THE #1 SUBMISSION MANAGEMENT SOFTWARE

## Collect and review anything, with anyone, from anywhere

Submittable brings your team together so you can collect, collaborate, and manage any application and review process, exactly the way you want.

Enter the email and password

## Submittable D

| me back!<br>Submittable account. | Welco<br>Sign in to you |
|----------------------------------|-------------------------|
|                                  | Email                   |
| Forgot?                          | Password                |
| Sign In                          |                         |
| with Facebook                    | Sign in                 |
|                                  | G Siar                  |

Click Submissions in the top left of the screen

| Submittable Submissions Discover | Saved Following        |
|----------------------------------|------------------------|
|                                  | Discover Opportunities |
|                                  | Search                 |
|                                  | Filter: Following      |

## From there, the applicant's dashboard comes up

|                                       |                               | ٩,                |
|---------------------------------------|-------------------------------|-------------------|
|                                       | Sort by date                  | ✓                 |
| Saved Drafts Collaborations           | () + Create Univ              | versal Submission |
| e on the Emergency Housing Assistance | e Program 10/28/2020          |                   |
| ec                                    | Enlergency housing Assistance | A servit          |

- If the applicant has not submitted their application, you will find it under the Saved Drafts tab
- If they have submitted it, it will be under the Active tab
- Need to see messages sent by the state for submitted applications? Click the Active tab, then click the applicant's name. You can see the new options under Active below.

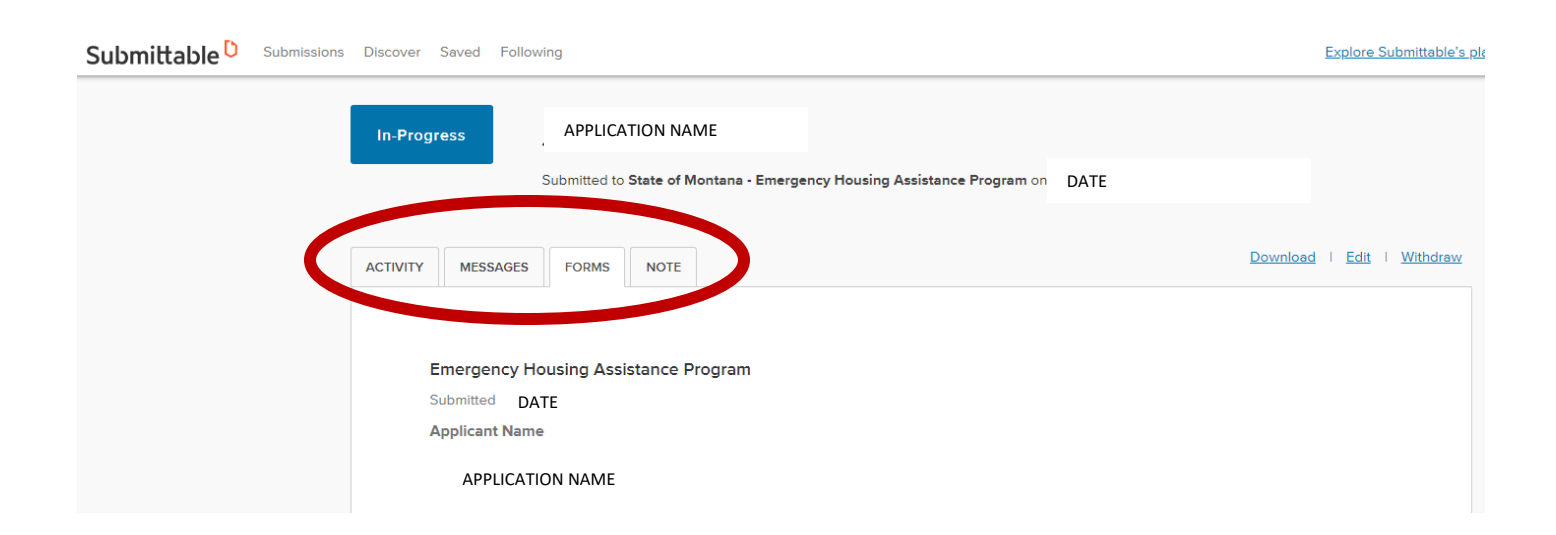